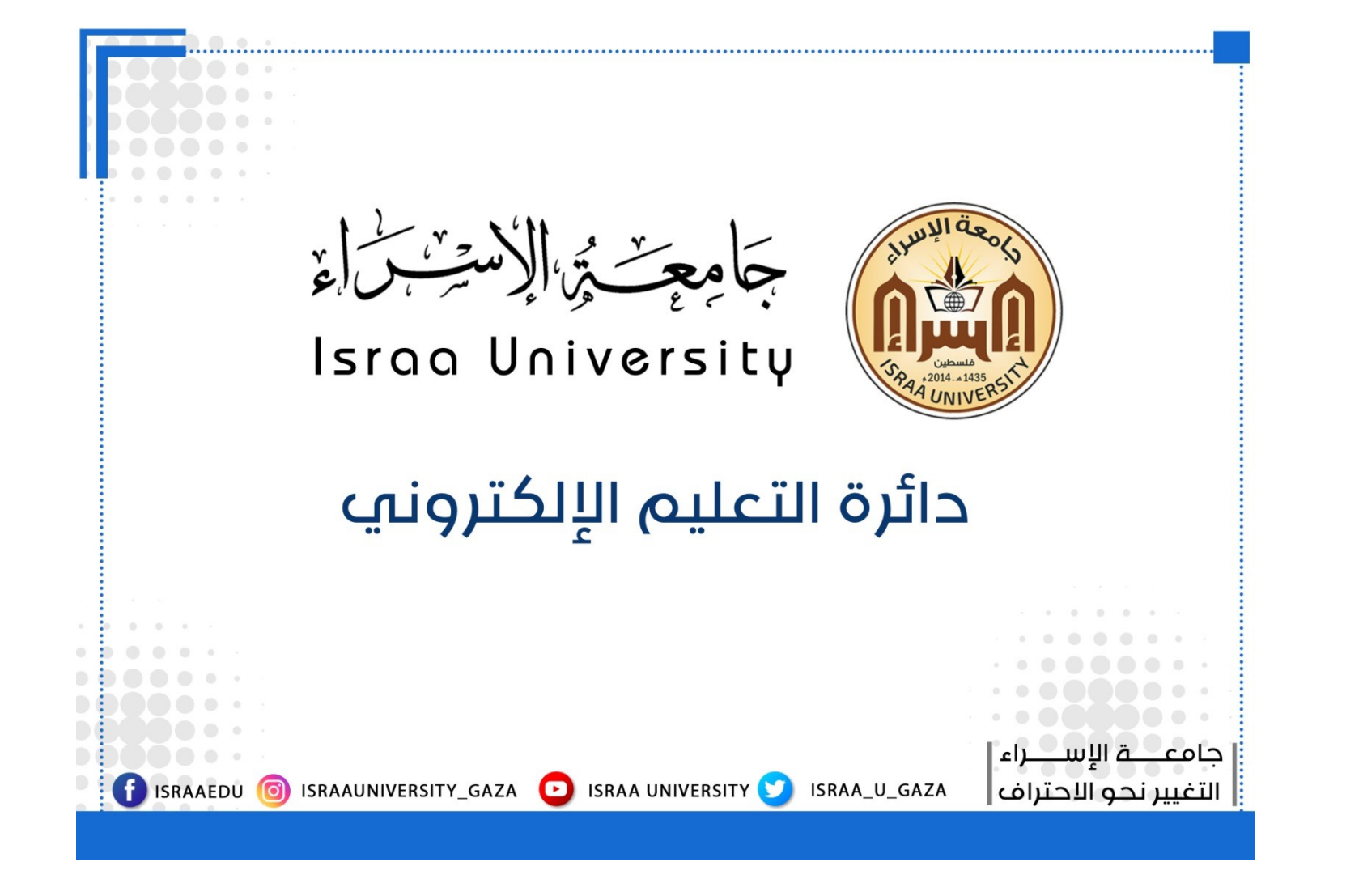

نشرة إرشادية عن كيفية استخدام بوابة التعليم الإلكتروني الخاصة بجامعة الإسراء

https://elearning.israa.edu.ps/Login.aspx

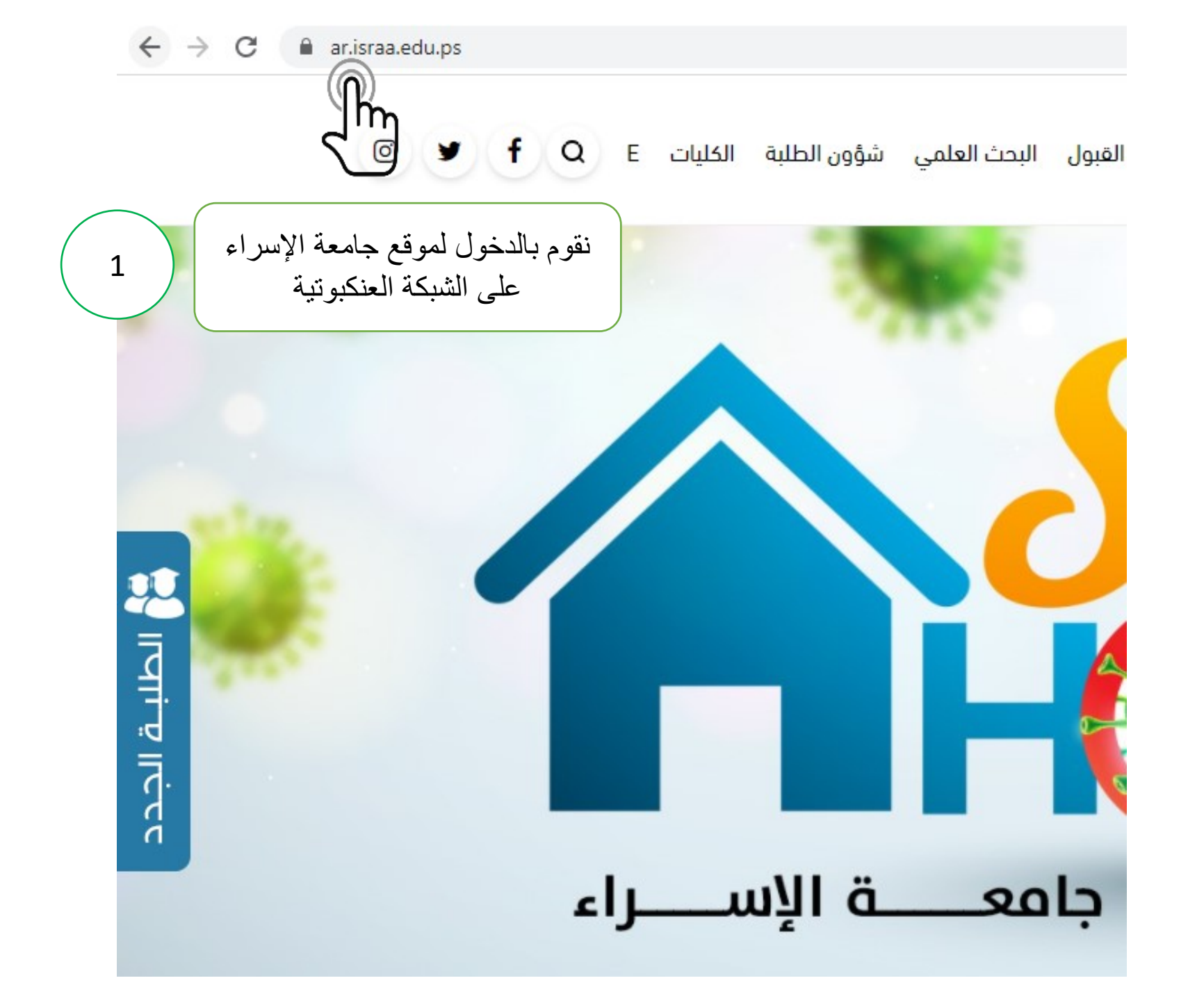

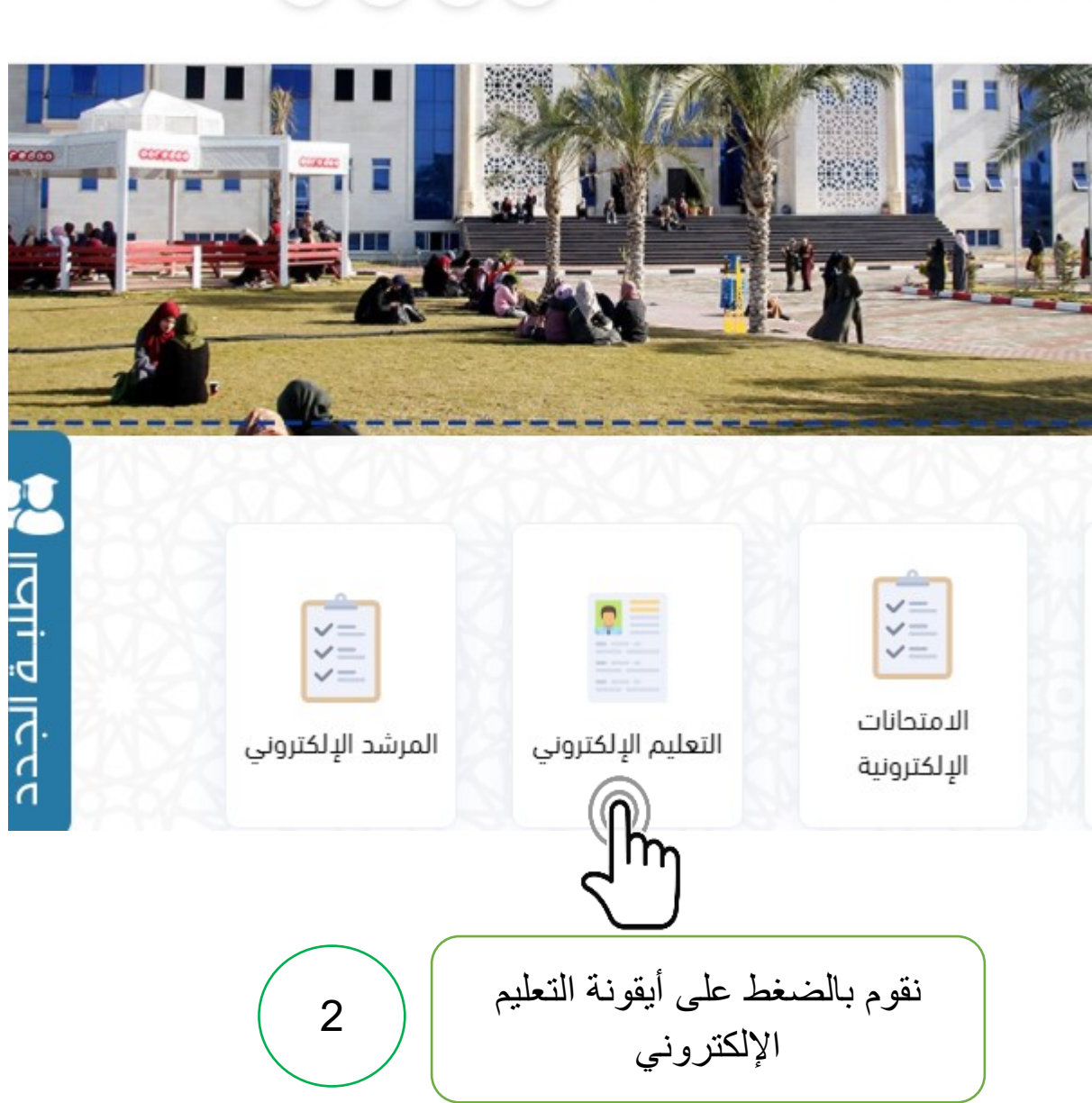

البحث العلمي شؤون الطلبة الكليات f Q E 🕑 🕑

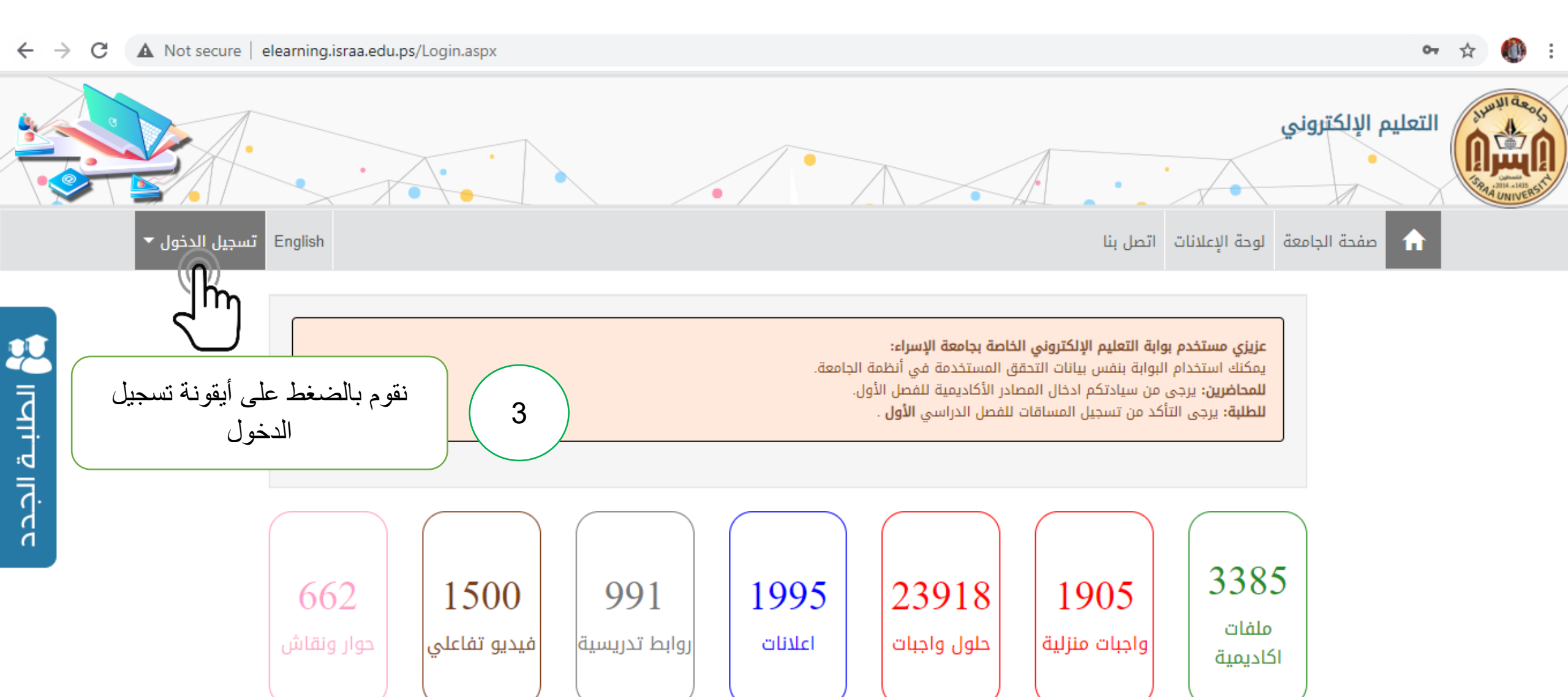

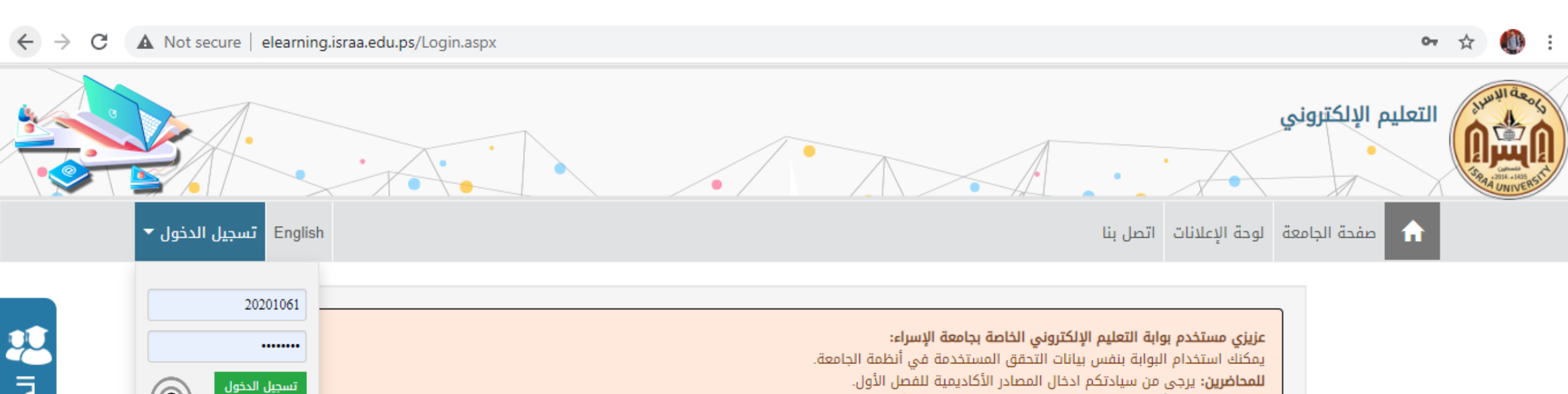

للطلبة: يرجى التأكد من تسجيل المساقات للفصل الدراسي **الأول** .

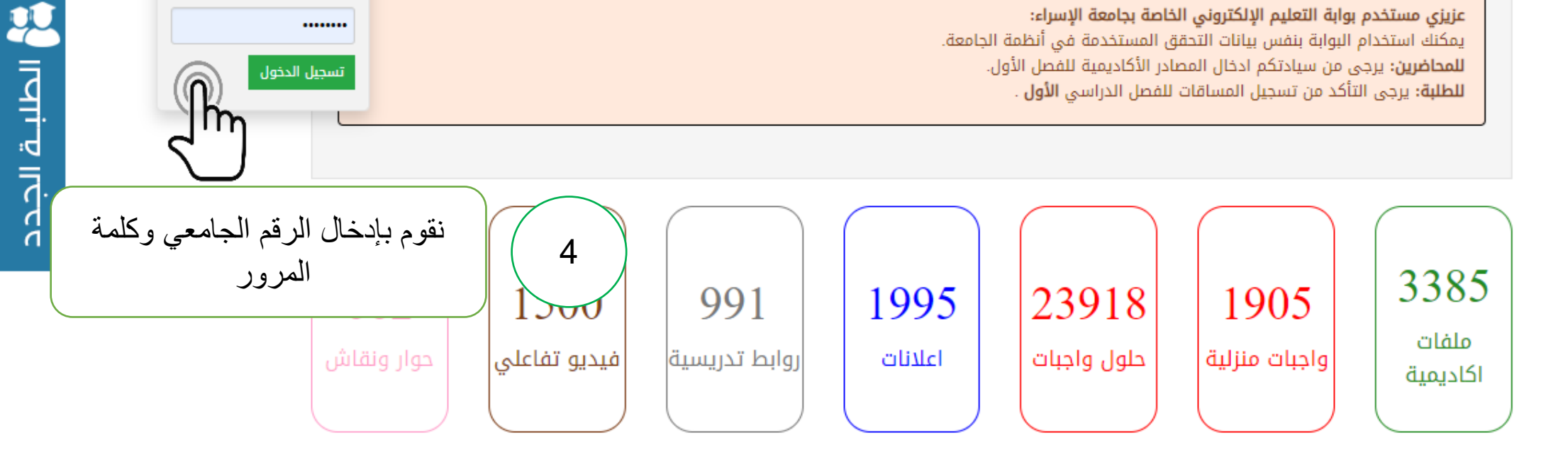

In

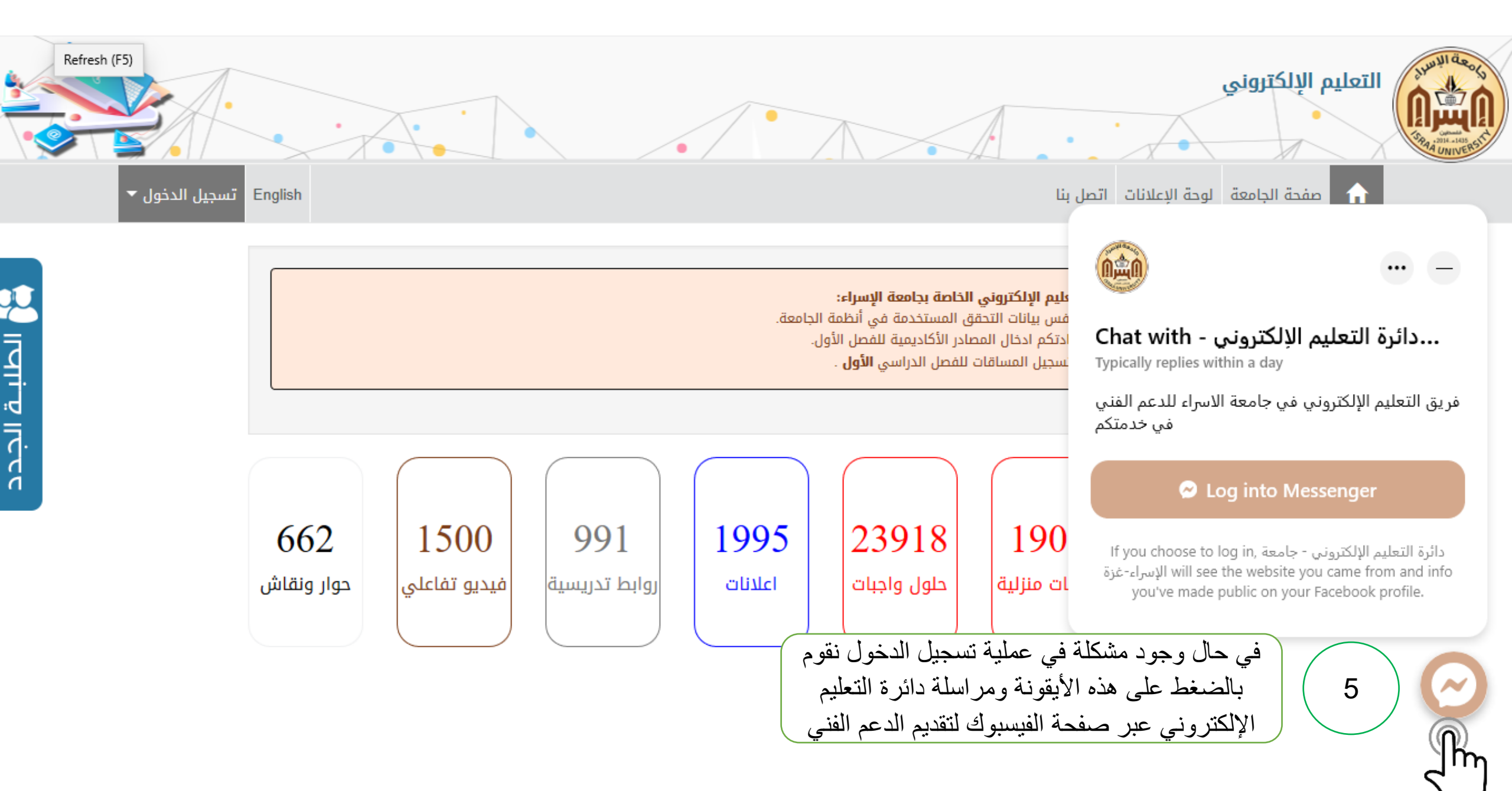

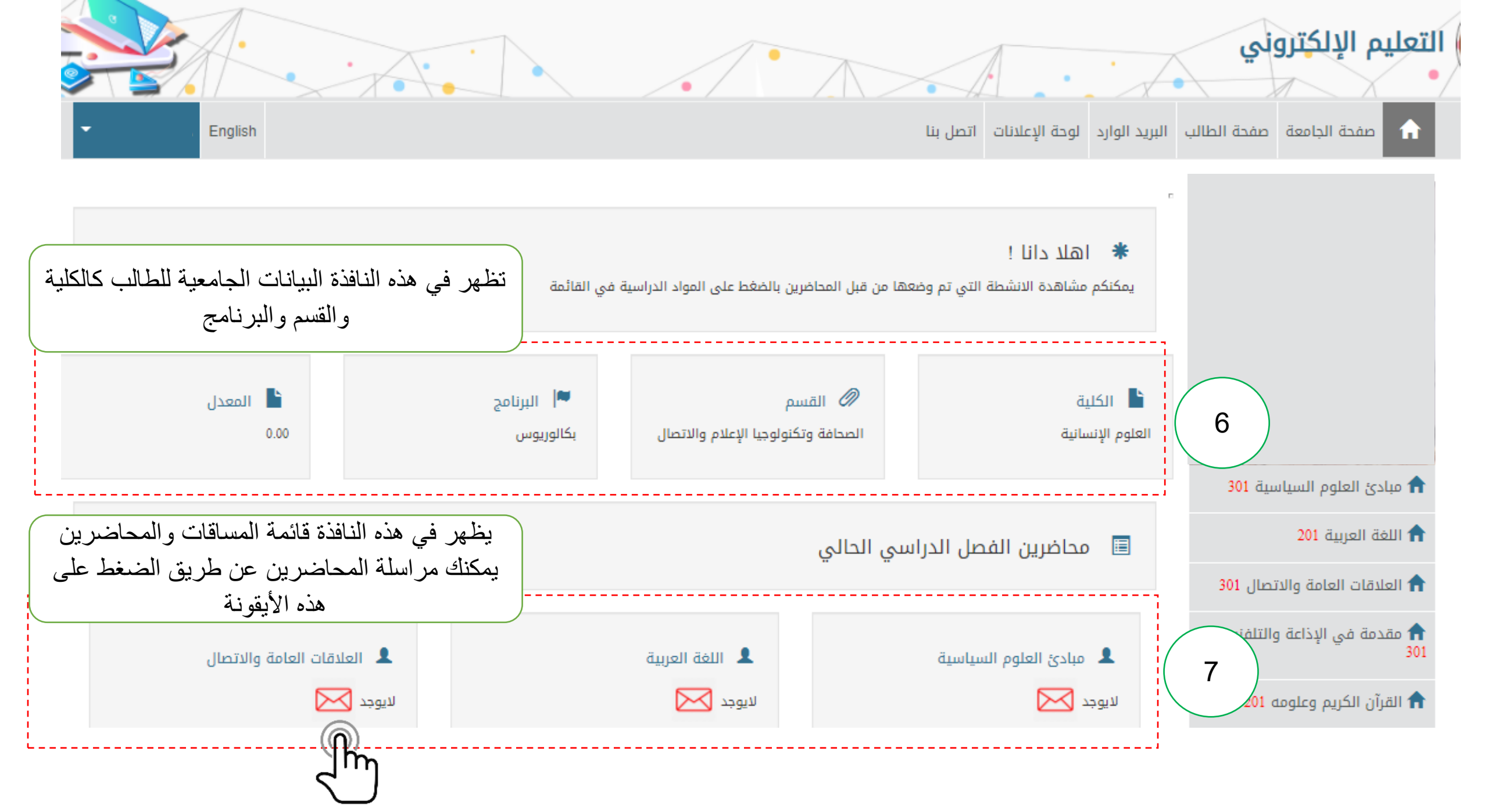

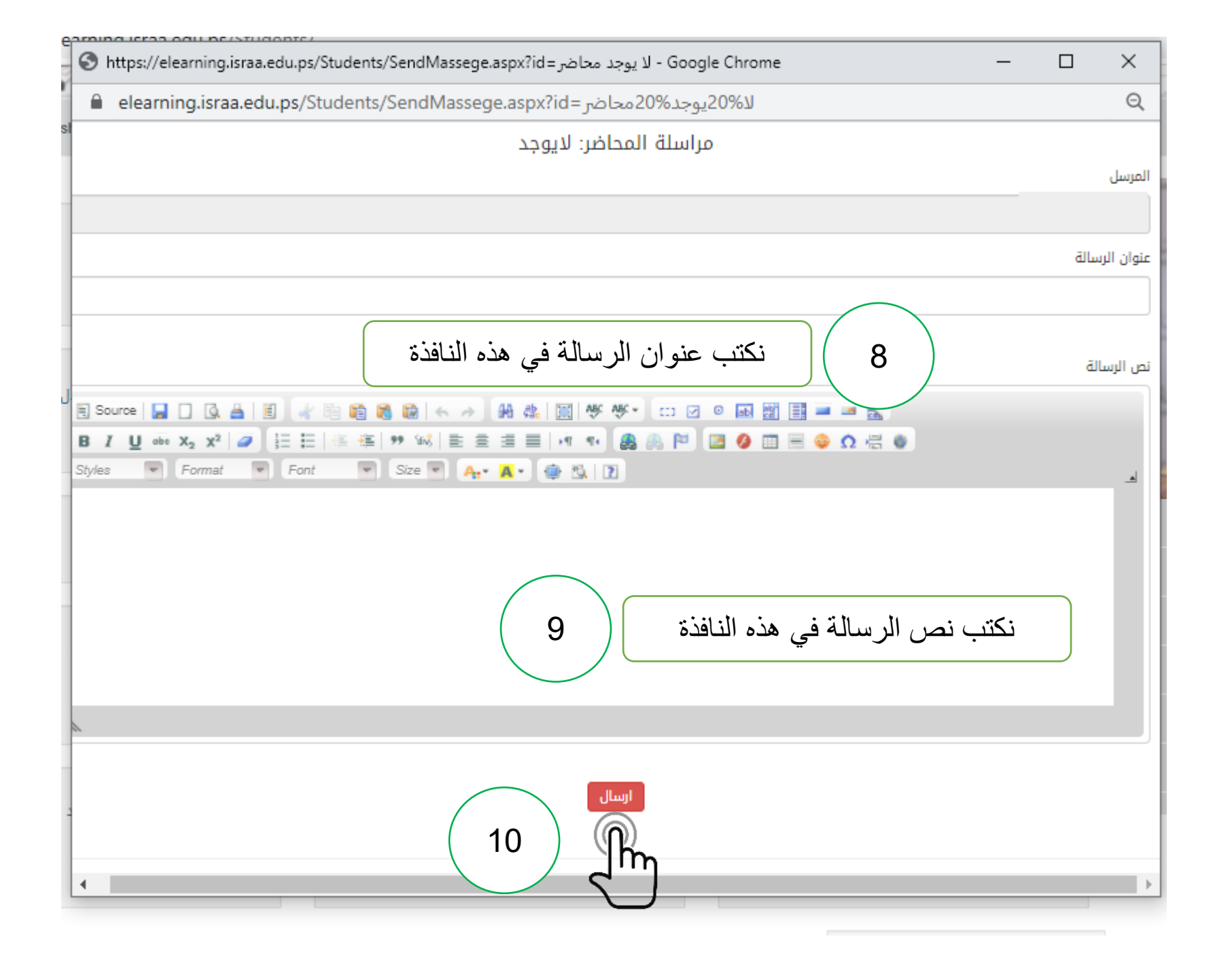

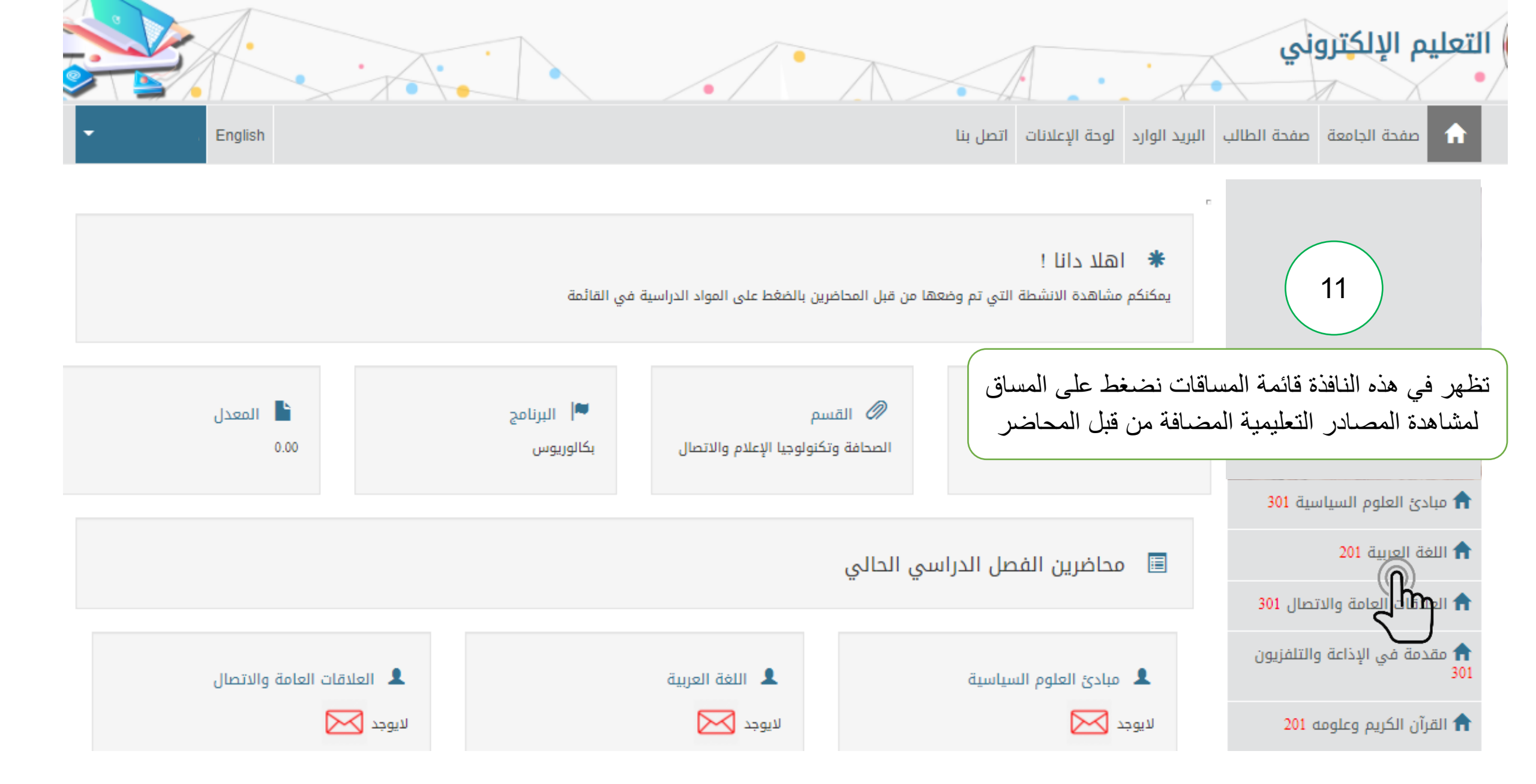

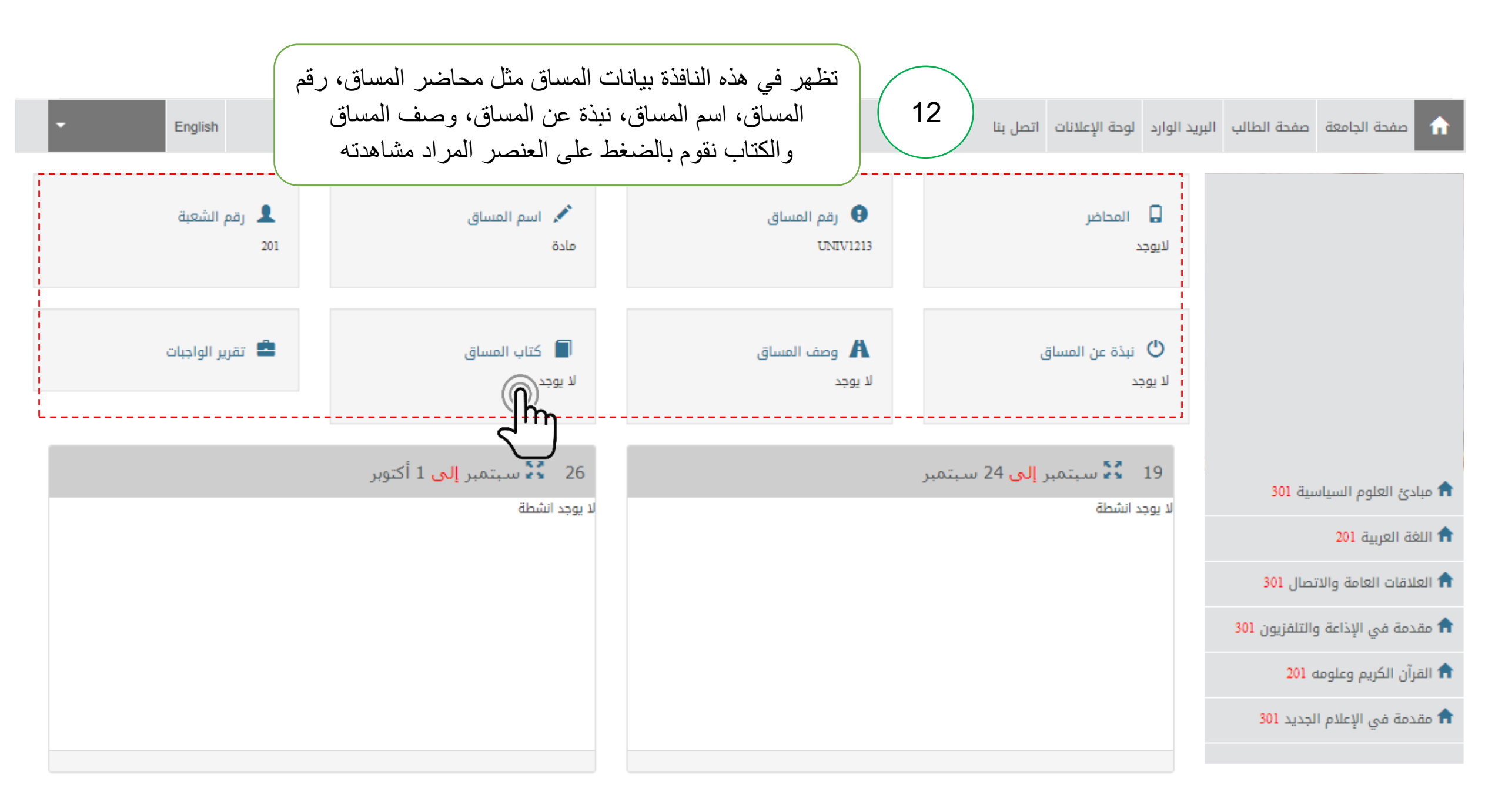

| 26 🔮 سبتمبر <b>إلى</b> 1 أكتوبر<br>لا بوجد انشطة | 19 🔮 سبتمبر <b>إلى</b> 24 سبتمبر<br>لا بوجد انشطة                   | مبادئ العلوم السياسية 301                                                                                                    |  |
|--------------------------------------------------|---------------------------------------------------------------------|----------------------------------------------------------------------------------------------------|--|
|                                                  |                                                                     | 11 اللغة العربية 201                                                                                                    |  |
|                                                  |                                                                     | 🔒 العلاقات العامة والاتصال 301                                                                                                    |  |
|                                                  |                                                                     | 🔒 مقدمة في الإذاعة والتلفزيون 301                                                                                                  |  |
|                                                  |                                                                     | 🔒 القرآن الكريم وعلومه 201                                                                                                    |  |
|                                                  |                                                                     | 윰 مقدمة في الإعلام الجديد 301                                                                                                    |  |
|                                                  |                                                                     |                                                                                                    |  |
| 10 🚺 أكتوبر <b>إلى</b> 15 أكتوبر                 | 3 🚼 أكتوبر <mark>إلى</mark> 8 أكتوبر                                | 13                                                                                                    |  |
| لا يوجد انشطة                                    | لا يوجد انشطة                                                       |                                                                                                    |  |
|                                                  | الدراسية وهي عبارة عن 14<br>در التعليمية في هذه النوافذ من<br>اضرين | تظهر في هذه النافذة الأسابيع الدراسية وهي عبارة عن 14<br>أسبوع حيث سيتم إضافة المصادر التعليمية في هذه النوافذ من<br>قبل المحاضرين |  |

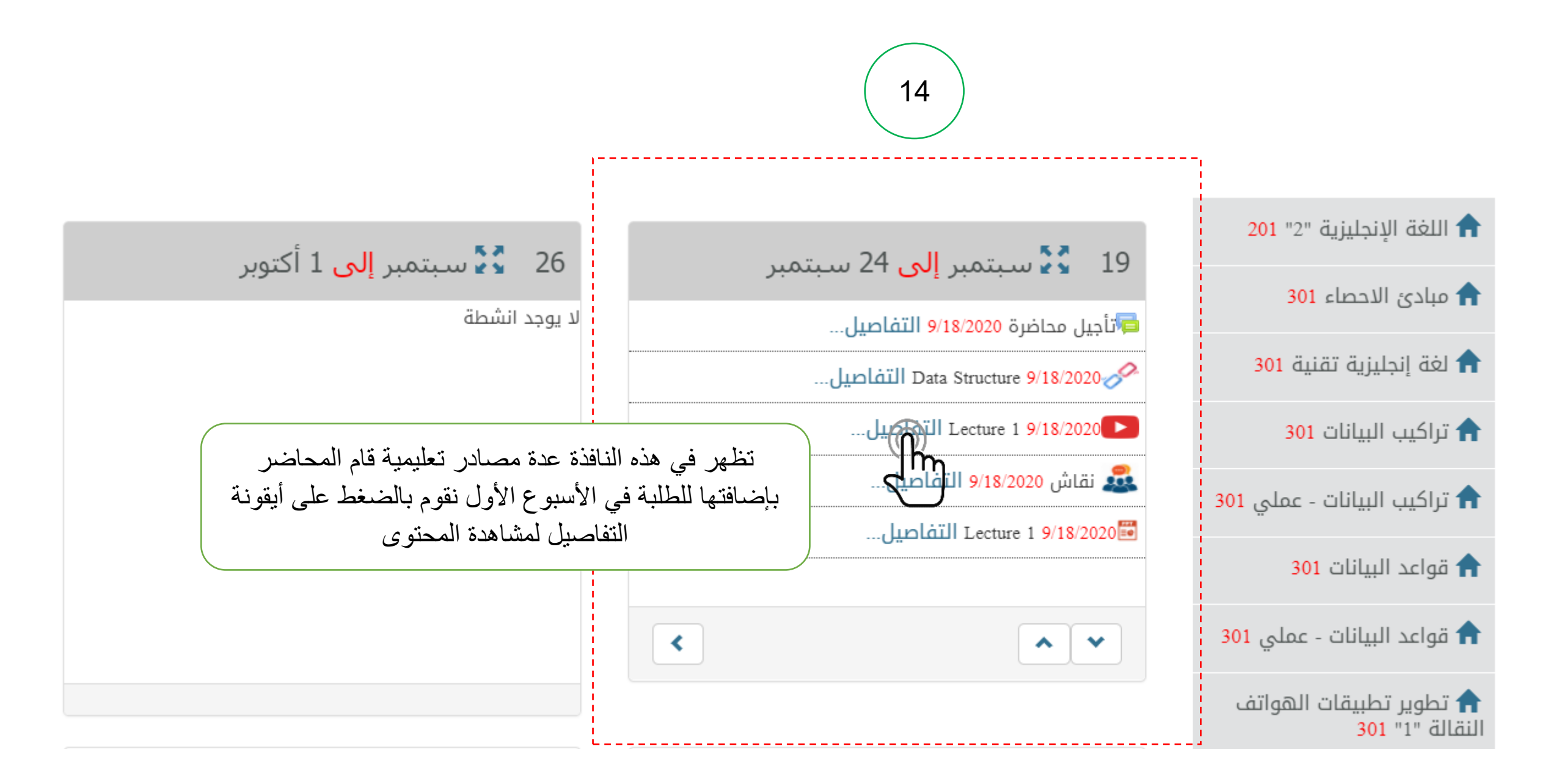

|                                        | Lecture 1 🗱              |
|----------------------------------------|--------------------------|
| مشاهدة الفيديو                         |                          |
| Israa University<br>1.17K subscribers  | € →<br>Watch later Share |
| جامع بين الأست بالغ                    |                          |
| Israa University                       |                          |
| دائرة التعليم الإلكتروني               |                          |
| نضغط على الفيديو لمشاهدة المحتوى       |                          |
| ــــــــــــــــــــــــــــــــــــــ | ا جامعــ                 |
| اهدوا هذا المحتوى                      | 💿 الأشخاص الذين شا       |
| الاسم                                  | #                        |
| هيا داتم البراوي شاهدوا هذا المحتوى    | 1                        |
| أحمد عزات الصليبي                      | 2                        |

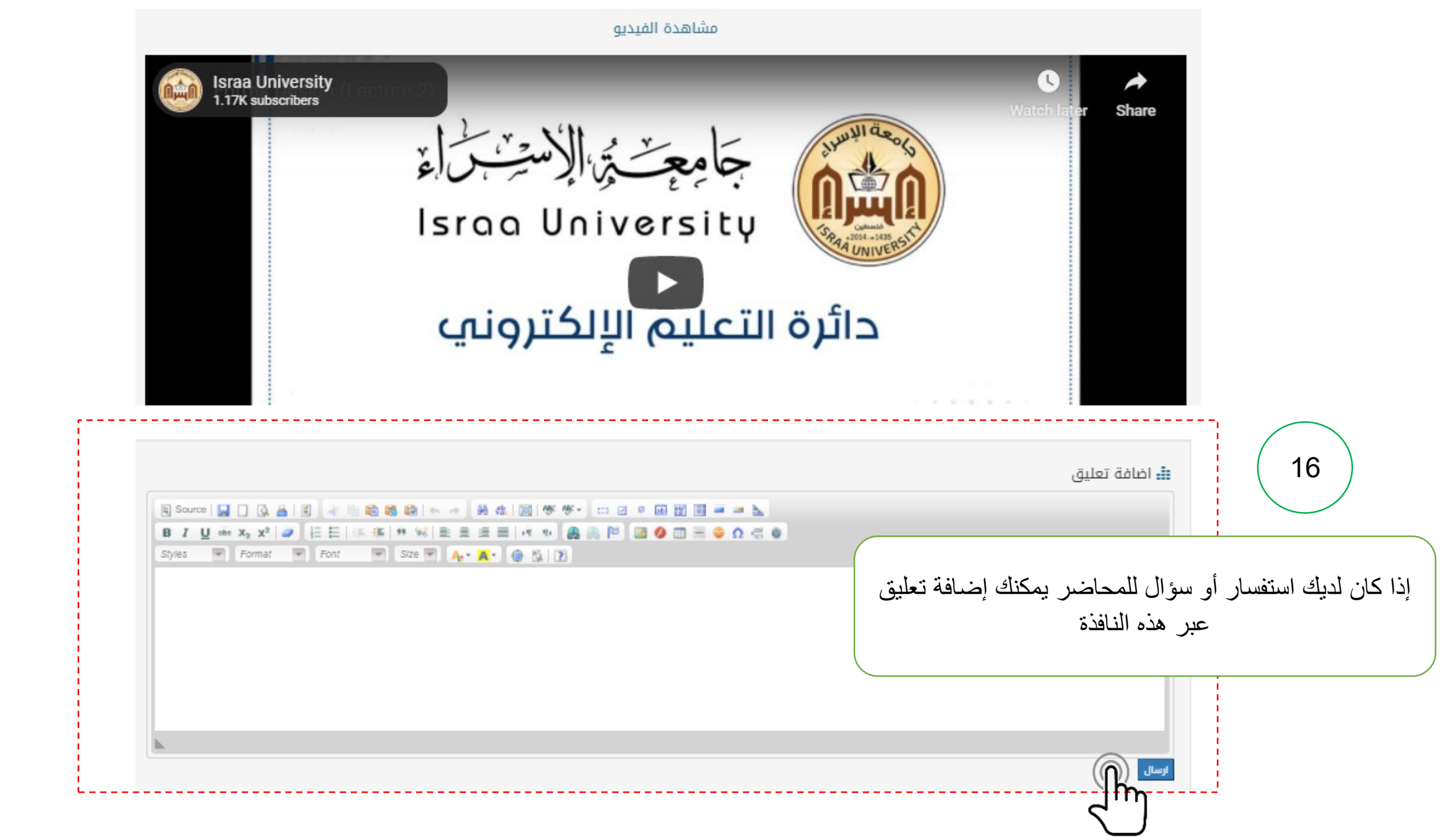

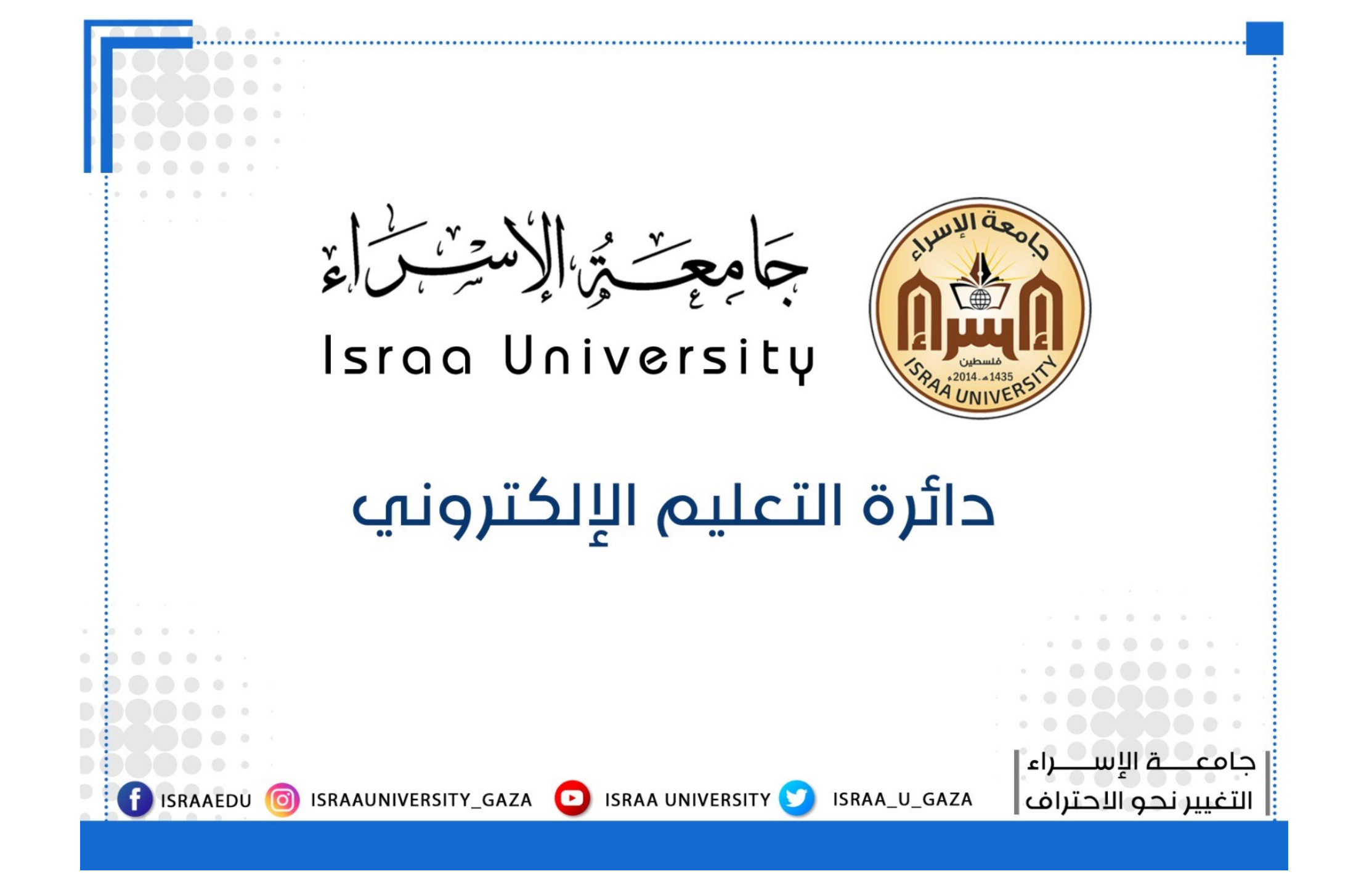